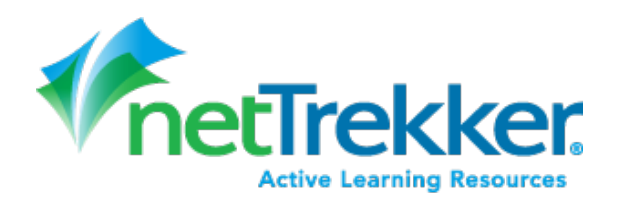

## 1) Access the netTrekker website directly. Website address:

https://school.netTrekker.com/ntw/HancockCO

2) Login to netTrekker using the same credentials that you use on your computer at school

| Active Learning Resources                                                                                                    |                   | Enter your <b>Network Username</b><br>and <b>Password</b> , then click <b>Login</b> . |
|----------------------------------------------------------------------------------------------------|-------------------|---------------------------------------------------------------------------------------|
| Welcome Network User                                                                                                    |                   | Login                                                                                 |
| Login with your school network username and<br>password. For further assistance, please contact your<br>school or district administrator. | Network Username: | Enter Your Network Username                                                           |
| Click here to access netTrekker without using your network<br>username and password.                                                      | Network Password: | Enter Your Network Password                                                           |
|                                                                                                    |                   | Login                                                                                 |

When asked if you have used netTrekker before, select **No** if you have not used netTrekker before with a different username. Then choose your school from the dropdown list (**do not use the District name**), and select **Continue**.

Select **Yes** if you want to connect your network username and password to an existing netTrekker username. **Then follow the prompts to connect accounts.** 

This step is only required the first time you log in.

| Welcome to netTrekker                      | × |
|--------------------------------------------|---|
| Have you used netTrekker before?           |   |
|                                            |   |
| Choose your Organization below to Continue |   |
| I belong to Thinkronize, Inc.              |   |
| CONTINUE                                   |   |

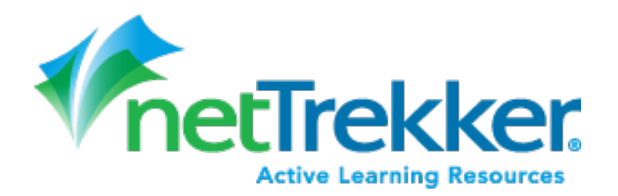

3) Initially, your role will be set as a Student. To change your role and give yourself rights as a Teacher, you must edit your profile and enter the Teacher Code

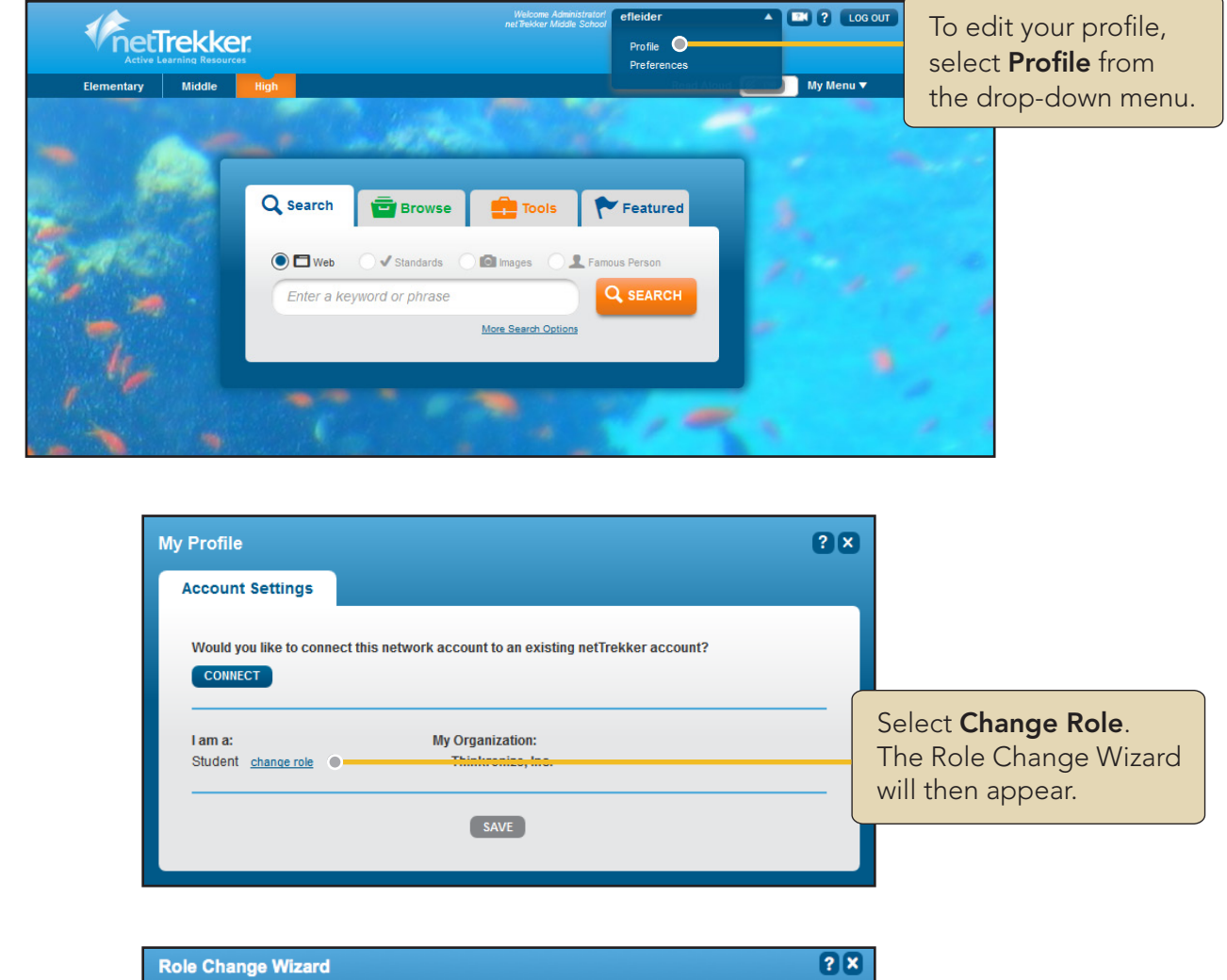

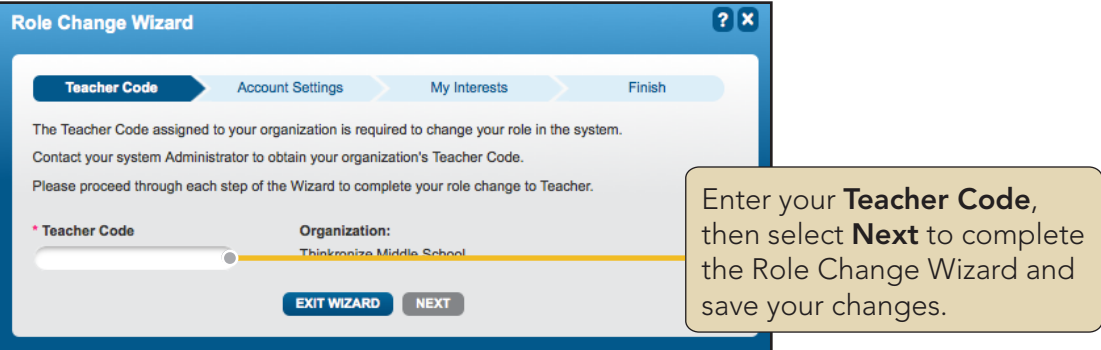

Copyright © 2014 Knovation, Inc. All rights reserved. Knovation and netTrekker are registered trademarks of Knovation, Inc.